# Knoppix Micro-Remastering

#### Knoppix anpassen für Nicht-Programmierer

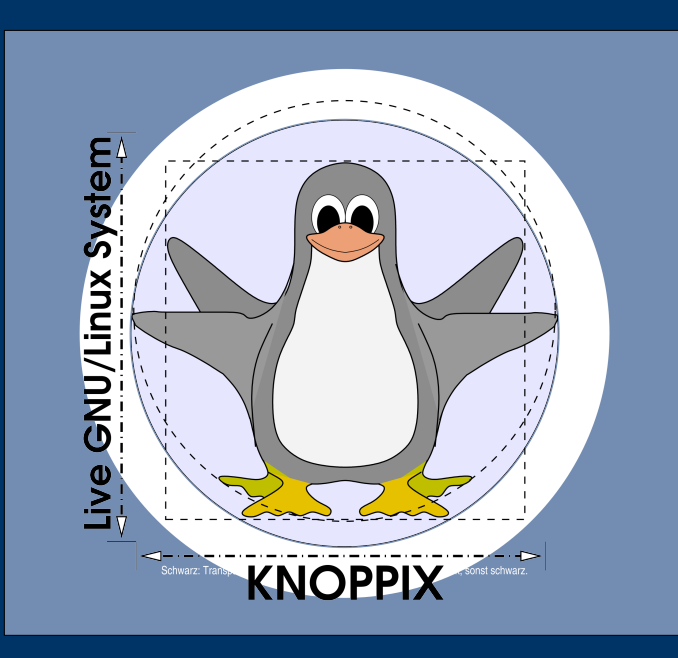

Dipl.-Ing. Klaus Knopper <knopper@knopper.net>

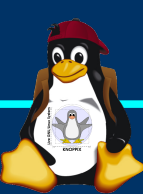

# Möglichkeiten

- (1) Bootoptionen (Cheatcodes) fest einstellen
- (2) Schreibbares Overlay nutzen
- (3) Zusätzliches (!) komprimiertes Dateisystem-Image erstellen

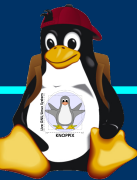

#### Voraussetzungen

- Knoppix auf USB-Stick installiert (flash-knoppix)
- > Ausreichend großes Overlay
   (KN0PPIX/knoppix-data.img)
- > Ausreichend viel Platz
- Keine Angst vor der Kommandozeile!

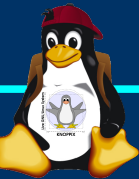

#### **Bootoptionen anpassen**

Knoppix verwendet den Bootloader isolinux (CD, DVD) oder syslinux (USB flashdisk mit FAT\* Dateisystem) oder pxelinux (Booten über Netzwerk). Vorteil: Gleiche Konfigurations-Syntax für alle Varianten, lässt sich einfach editieren!

Die jeweilige Konfigurationsdatei liegt bei isolinux in boot/isolinux/isolinux.cfg bei syslinux in boot/syslinux/syslinux.cfg bei pxelinux in pxelinux.cfg/default im TFTP-Bootverzeichnis

> Bootoptionen-Übersicht: KNOPPIX/knoppix-cheatcodes.txt

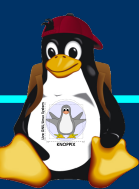

### Beispiele

- > leafpad /mnt-system/boot/syslinux/syslinux.cfg
- Ändern der DEFAULT-Auswahl in "knoppix64" (starten mit 64-bit Kernel) in der 1. Zeile

DEFAULT knoppix  $\rightarrow$  DEFAULT knoppix64

- ≻ Ändern der Startoptionen, z.b. lang=de nach lang=en
   → In den APPEND-Zeilen ersetzen, am besten in allen.
- > Speichern nicht vergessen!
- Im Falle einer Festplatten-Installation befinden sich die Bootoptionen in der Datei /boot/grub/menu.lst

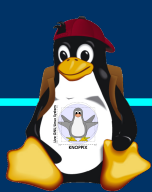

# Software-Auswahl und Konfiguration anpassen

- Wenn von USB-Stick mit Overlay gestartet wird, dann werden alle Änderungen automatisch im Overlay KNOPPIX/knoppix-data.img gespeichert.
- D.h. neu installierte Software, geänderte Konfigurationen landen automaisch im Overlay, und können nach dem Herunterfahren des Systems durch Kopieren der Overlay-Datei auf eine andere Kopie von Knoppix 7.0.4 übernommen werden.
- Vorsicht: Auch eingegebene Passwörter und Browser-History landen im Overlay (ggf. vorher löschen).
- Reset des Overlay: Einfach löschen, es wird beim nächsten Neustart automatisch wieder angelegt.

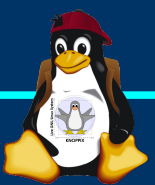

# Aufräum- und Reinigungsarbeiten

- Browser-Cache, Cookies, History löschen.
- > /home/knoppix/.bash\_history im Heimverzeichnis
   (und ggf. auch bei /root/.bash-history) löschen.
- > sudo apt-get clean
- Alle selbst angelegten und nicht mehr benötigten Dateien im Heimverzeichnis löschen.
- Automatisch angelegte Konfigurationsdateien wie /etc/X11/xorg.conf und /etc/fstab können gelöscht werden.
- Soll speziell die Grafikserver-Konfiguration unveränderlich behalten werden, Zeile "Created by KNOPPIX" löschen (sudo leafpad /etc/X11/xorg.conf).

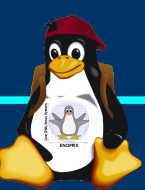

#### Advanced

- Starten ohne Overlay (Bootoption): knoppix noimage Kontrolle nach Hochfahren: df (sollte KEIN /KNOPPIX-DATA anzeigen).
- Wenn mit deaktiviertem Image (!!!) gestartet wurde, kann die Overlay-Datei auch ohne Neuanlegen formatiert werden (spart etwas Zeit)

mke2fs -m0 -F /mnt-system/KNOPPIX/knoppix-data.img

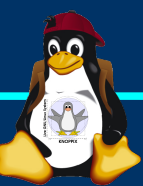

# Änderungen als komprimiertes Image (1)

- Um Änderungen als zusätzliches komprimiertes readonly Overlay speichern, zunächst genau wie im letzten Abschnitt vorgehen (inkl. Aufräumen)! Das funktioniert auch ohne schreibbares Overlay.
   Info: Die Änderungen gegenüber dem Original-Dateisystem (Datei KNOPPIX im Verzeichnis KNOPPIX) landen im Verzeichnis /KNOPPIX-DATA, bzw. in
  - /ramdisk wenn kein Overlay (KNOPPIX/knoppix-

data.img) verwendet wurde.

- 1. In dieses Verzeichnis wechseln:
  - cd /KNOPPIX-DATA

bzw.

cd /ramdisk

# Änderungen als komprimiertes Image (2)

2. Nun passiert folgendes:

 Ein ISO-Image wird vom Inhalt erzeugt (mkisofs).
 Das ISO-Image wird mit create\_compressed\_fs block-weise (z.B. 131072 Bytes pro Block) komprimiert.

3.Das Ergebnis wird als neue Datei **KNOPPIX2** im **KNOPPIX**-Verzeichnis des Sticks gespeichert.

Kommandozeile (einfachste Version):

sudo mkisofs -U -R . | \
create\_compressed\_fs -B 131072 -m - - \
> /mnt-system/KNOPPIX/KNOPPIX2

# Änderungen als komprimiertes Image (3)

3. Fertig.

Beim Neustart werden nun das Basis-Dateisystem (KNOPPIX), das neu erzeugte komprimierte Overlay (KNOPPIX2) und das schreibbare Overlay (knoppixdata.img) zu einem einzigen Dateisystem zusammengesetzt. Das Ergebnis ist im Ordner /UNIONFS sichtbar, und wird per Symlink oder mount --rbind automatisch an die richtigen Stellen, des Unix-Dateisystembaums montiert.

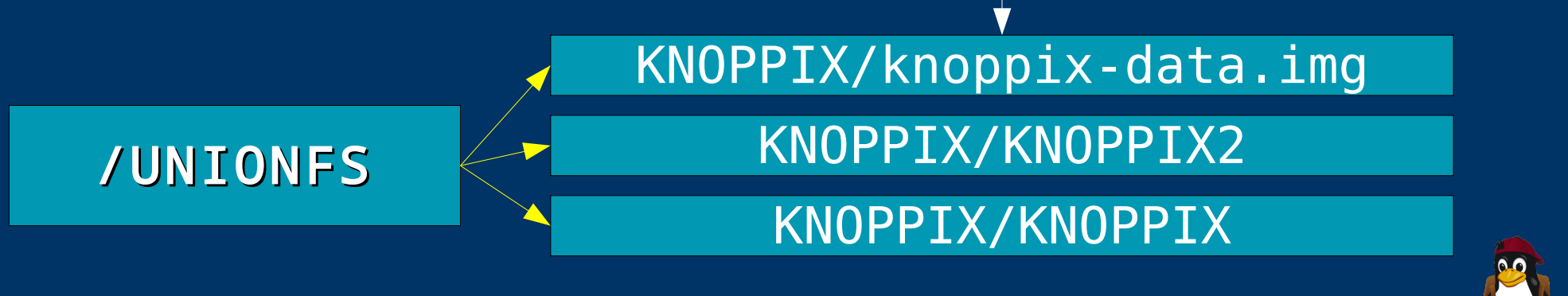

# Änderungen als komprimiertes Image (4)

- Es können weitere komprimierte Images mit dem gleichen Verfahren hinzugefügt werden.
- ➢ Problematisch: Entfernen oder Austauschen des Basis-Image, auf dem die "inkrementellen" Images aufsetzen. → Möglichst wenig neue Abhängigkeiten einführen!

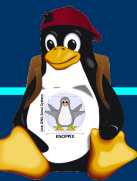

### Viel Spaß beim "Basteln"!

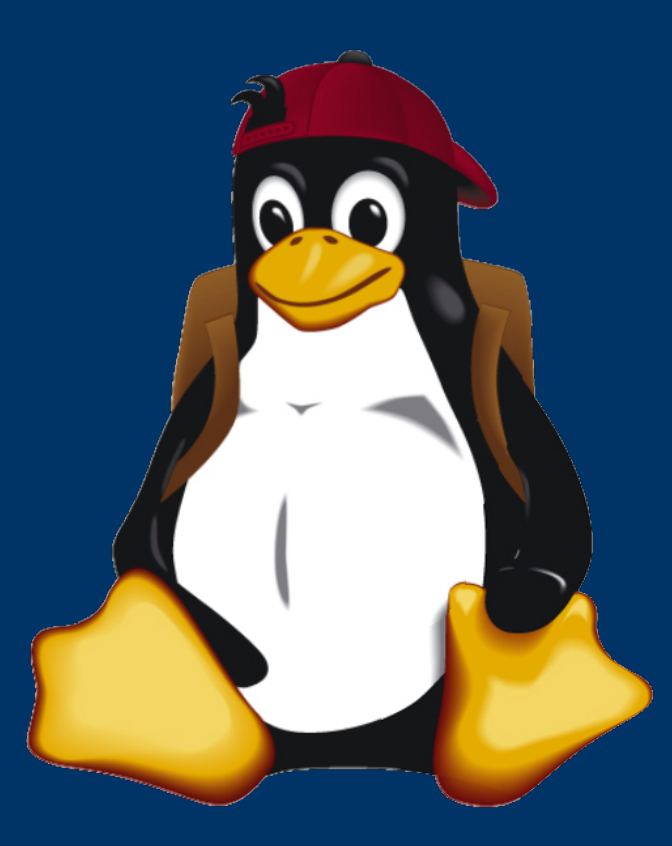

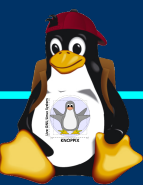